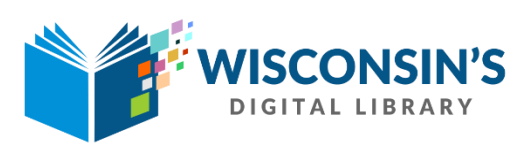

## **Popular Titles**

- 1. Log into Marketplace at <u>https://marketplace.overdrive.com/</u>
- 2. Click on the Insights Tab and select Reports from the dropdown.
- 3. Under Collection Usage, click on CIRCULATION ACTIVITY.
- 4. In the column header of the report, click on Section Run new report
- 5. In the Report Options window select the following:
  - Checkouts by: TITLE
  - Borrowed from: ALL
  - Branch: Select your library or system
  - Format: Select the format
  - Language: ALL
  - Audience: ALL
  - Rating: ALL
  - Subject: ALL
  - Period Type: SPECIFIC
  - Start Date: Select the start date
  - End Date: Select the end date
  - Lending Model: ALL LENDING MODELS
  - Website: STANDARD AND MOBILE
  - Creator: LEAVE BLANK
  - Purchase Order ID: LEAVE BLANK
- 6. Click the

Update button.

7. A new report will show with a summary of your selections at the top and Titles at the bottom.

|   |                       |                     | ⇔ Run new report 🛛 🖽 Create works |
|---|-----------------------|---------------------|-----------------------------------|
|   | Page 1 of 307         | ▶ ▶   50            | V Displaying 1 - 50 of            |
|   | Title (15,305)        | Checkouts (113,361) | Checkouts (chart)                 |
| 1 | Leaving Time: A Nov   | 388                 |                                   |
| 2 | Gone Girl: A Novel (u | 349                 |                                   |
| 3 | The Girl on the Train | 272                 |                                   |
| 4 | See Me                | 262                 |                                   |
| 5 | Gray Mountain: A No   | 253                 |                                   |

TIP: You can sort the report by clicking on any on of the column headers.

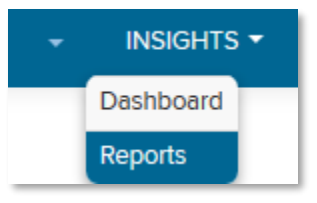